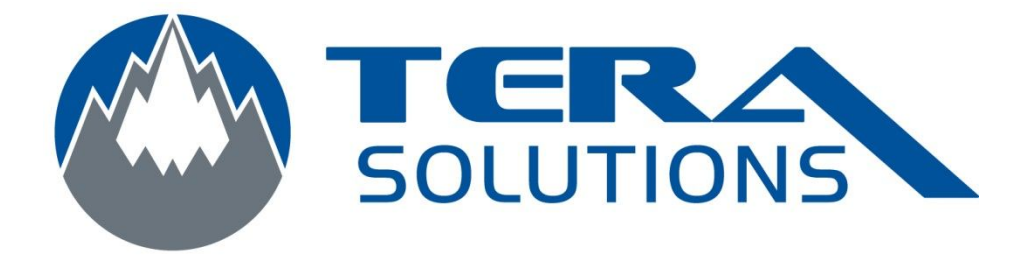

## Supprimer PLDrill Windows 7 64 Bit et Windows XP

Par Tera-Solutions Inc.

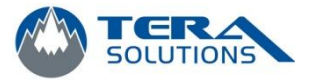

- 1. Cliquez sur le bouton démarrer
- 2. Cliquez sur exécuter

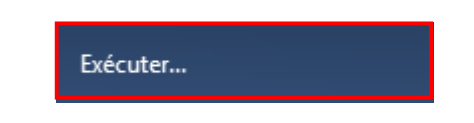

- 3. Écrire *regedit* et cliquez sur *OK*
- 4. Si ce message apparaît, cliquez sur **Oui**

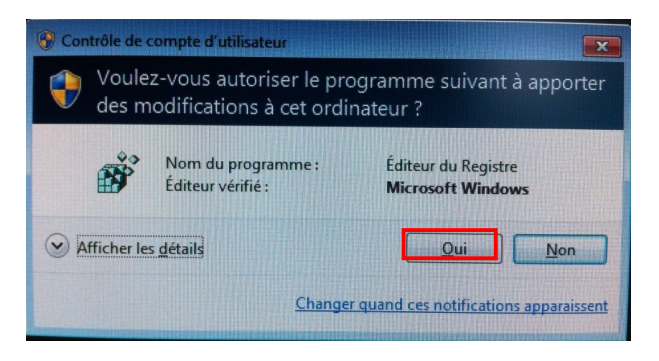

5. Rendez vous à la clé suivante en appuyant sur les petits triangles à gauche

-Pour les versions 64 bits

"HKEY\_LOCAL\_MACHINE\SOFTWARE\Wow6432Node\Microsoft\ Office\Excel\Addins"

-Pour les versions 32 bits

"HKEY\_LOCAL\_MACHINE\SOFTWARE \Microsoft\ Office\Excel\Addins"

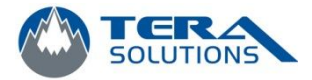

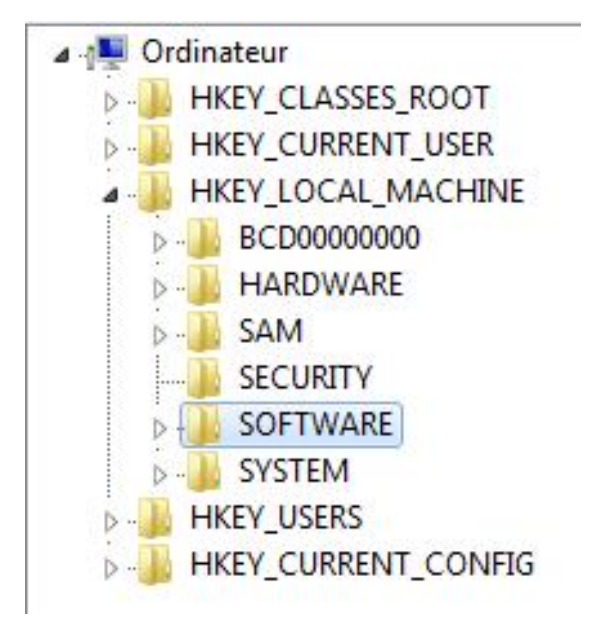

6. Faites un clique droit sur la clé PLDRILL.Connect et cliquez sur *Supprimer* 

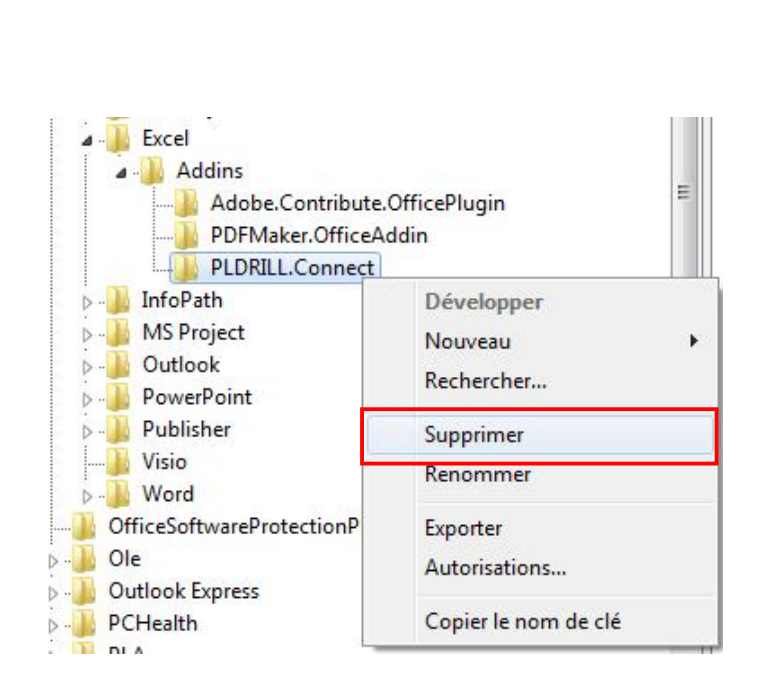

\*\*\*Attention de ne rien supprimer d'autre\*\*\*

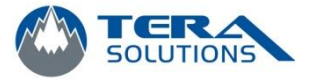

7. Cliquez sur *Oui* pour confirmer la suppression de la clé.

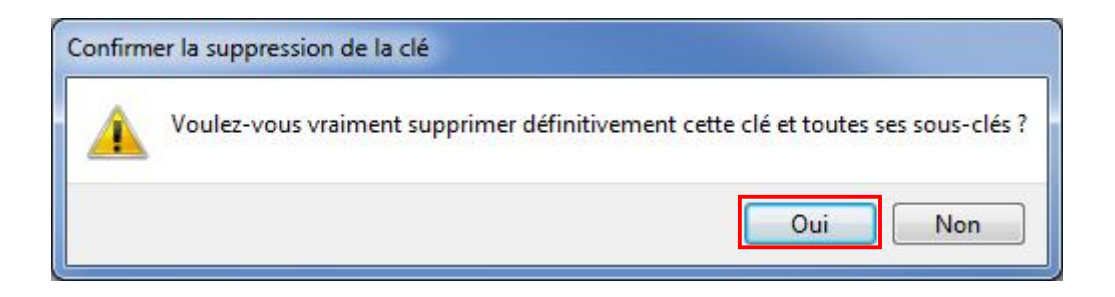

8. Fermer la fenêtre de Regedit et redémarrer Excel